## ※ インターネット情報提供 システム操作手順書

①インターネットで下記 URL を入力して、宮古市魚市場のホームページを閲覧します。

URL : <u>http://www.jfmiyako.net/</u>

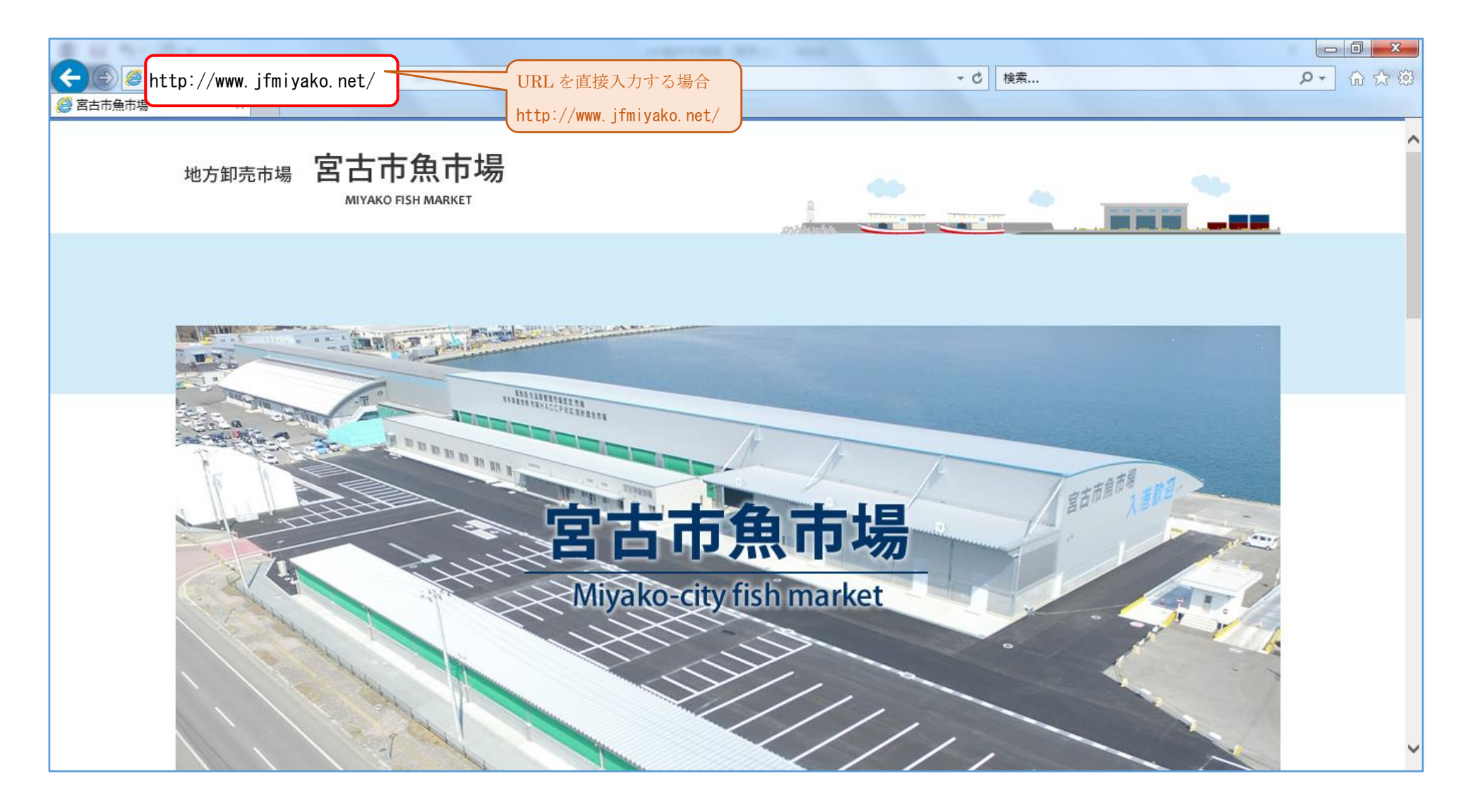

## ②宮古市魚市場のホームページを閲覧します。

ホームページ下方へ移動します。

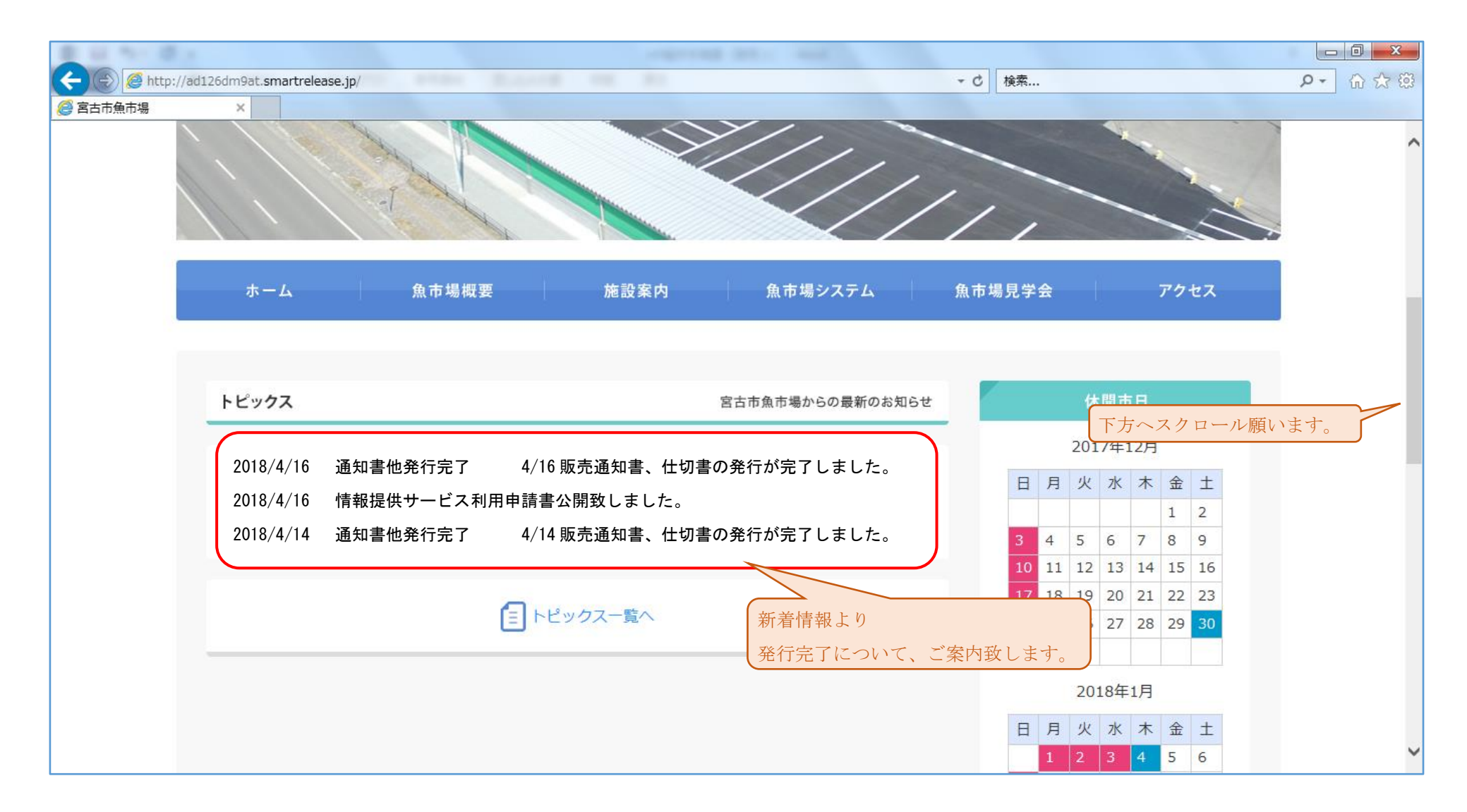

③「船主専用ログイン」を押下します。

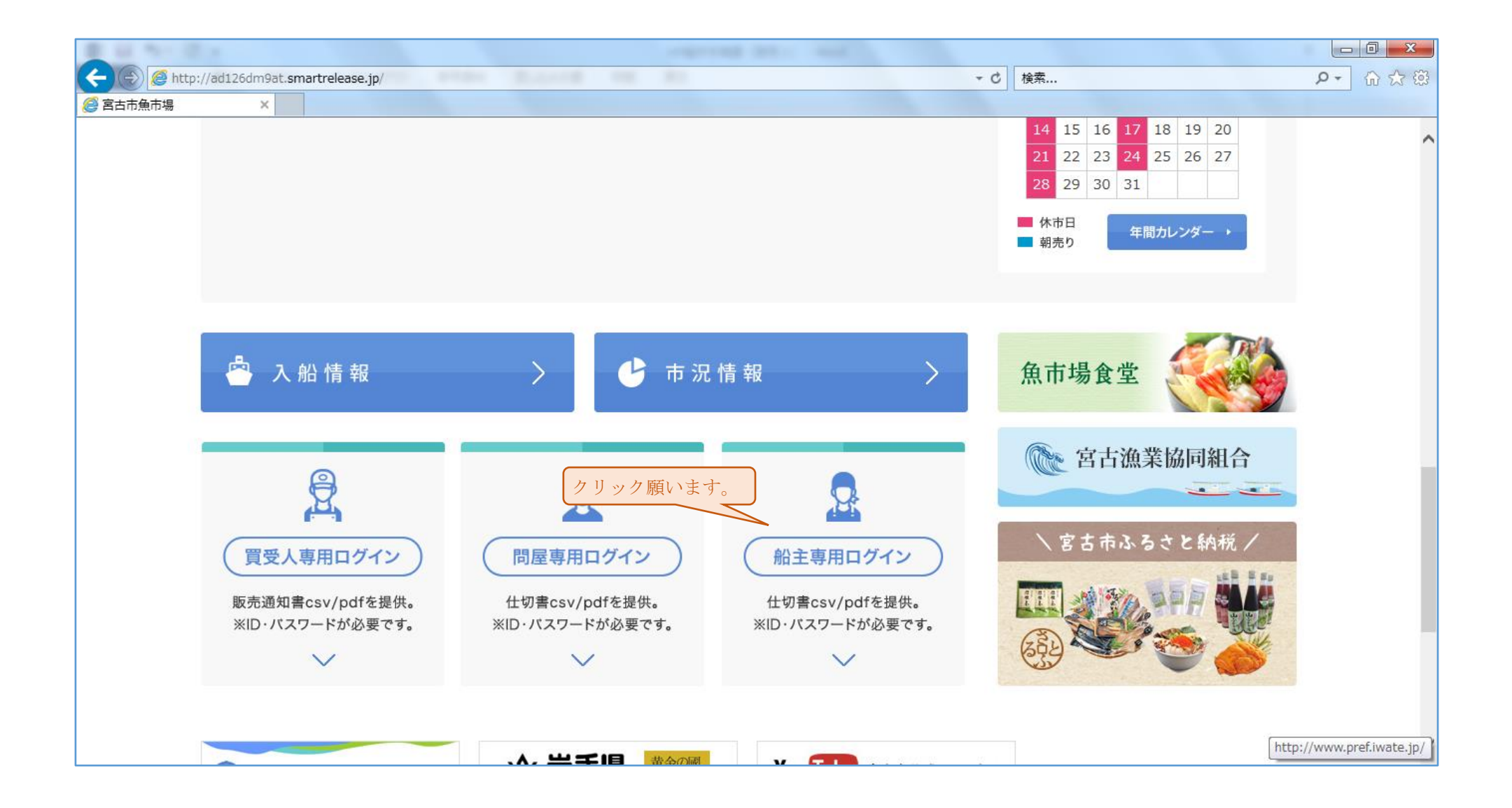

④船主専用ログイン画面が表示になります。

ログインには、魚市場へ提出いただいた申請書のコードを入力し、「ログイン」ボタンを押下します。

| <ul> <li>会 会 @ http://www.jfmiya</li> <li></li></ul> | iko.net/shipper/index.php<br>② 船主専用ログイン   宮古市 × | angerende<br>Reserve en Re- |                         | ✓ C 検索       | × 回 - 2<br>※ ☆ ☆ ① |
|------------------------------------------------------|-------------------------------------------------|-----------------------------|-------------------------|--------------|--------------------|
| đ                                                    | ミーム 魚市場構                                        | 既要 施設案内                     | 魚市場システム                 | 魚市場見学会 アクセス  |                    |
| 2                                                    | 船主専用ログ                                          | イン                          |                         |              |                    |
| 仕切書、水排<br>パスワードを                                     | 制げ明細データ等をダウンロードす<br>E忘れた方は、魚市場窓口までお申            | る画面へログインします。<br>し付けください。    |                         | 🍐 入船情報       |                    |
|                                                      | 船主ID<br>パスワート                                   | 申請書で申請した I Dを入力             | . <i>.</i>              | ▶ 市況情報       |                    |
| 必要に応じ、チェ                                             | ックして下さい。                                        | 」 IDとバスワートを記録する<br>ログイン >   | ID・パスワード入た<br>クリック願います。 | 力後 賞受人専用ログイン | >                  |
|                                                      |                                                 |                             |                         | 船主専用ログイン     | >                  |

⑤船主様専用メニュー画面に移ります。

必要な時期のファイルを選択して頂きダウンロード願います。

|                      | .801                        | - 0                      | · · · · · · · · · · · · · · · · · · · | ー 回 ×<br>ター 企 ☆ 様 |
|----------------------|-----------------------------|--------------------------|---------------------------------------|-------------------|
| ホーム 魚市場              | 過概要 施設案内                    | 魚市場システム 魚市               | 5場見学会 アクセス                            |                   |
| 💂 船主専用ログ             | イン                          |                          |                                       | _                 |
| 仕切書ダウンロード(船主)        | ようこそ(株)宮古市漁賃                | 業部 様 : [パスワード変更] [ログアウト] | 🐣 入船情報                                |                   |
| < 2018年/ <b>1月</b>   | 2月 3月 4月 5月 6月 7月 8月 9月 10, | 月11月12月 >                | ▶ 市 況 情 報                             |                   |
| 1月18日(木)<br>1月16日(火) | PDF / CSV                   | 必要な時期を選択願います             | 。 買受人専用ログイン                           | >                 |
| 1月15日(月)             | PDF / CSV                   | 必要な形式を選択し、               | 同屋専用ログイン                              | >                 |
| 1月13日(本)             | PDF / CSV                   | ファイルをパソコンへ保存願いま          | す。 船主専用ログイン                           | >                 |

⑥ログインに失敗した場合

ID・パスワードに誤りが無いかご確認頂き、再度実行願います。

それでもログイン出来ない場合は、当魚市場事務所までご連絡願います。【連絡先】宮古市魚市場 TEL:0193-62-1231 (担当:三河・坂本)

| <ul> <li>         ・</li> <li>         ・</li></ul> | i <mark>fmiyako.net</mark> /shipper/index.ph<br>入 <i>@</i> 船主専用ログイン   宮 | p<br>结市×                    |                      |         | ▼ C 検索         |        | <mark>א ₪ ₪</mark><br>א לי ש<br>א לי |
|----------------------------------------------------------------------------------------------------|-------------------------------------------------------------------------|-----------------------------|----------------------|---------|----------------|--------|--------------------------------------|
|                                                                                                    | ホーム                                                                     | 魚市場概要                       | 施設案内                 | 魚市場システム | 魚市場見学会         | アクセス   | ^                                    |
|                                                                                                    | 🔒 船主専用                                                                  | ログイン                        |                      |         |                |        |                                      |
| 仕切書                                                                                                    | 、水揚げ明細データ等をダウ<br>ードを忘れた方は、魚市場窓                                          | ンロードする画面へログ<br>乳口までお申し付けくださ | インします。               |         | 🔷 入船情報         |        |                                      |
|                                                                                                    |                                                                         | 船主IDまたはバスワー<br>船主ID miyakoa | - トか止しくありません<br>a001 |         | ● 市況情報         |        |                                      |
| ログイン悟報(ID・パスワ                                                                                                    | - ド) に誤りがたいか                                                            | ם וסצולגים                  | ワードを記録する             |         | 日 買受人専用        | ログイン 〉 |                                      |
| ご確認願います。<br>ログイン出来ない場合(お忘え                                                                                                    | いになった場合等)は、                                                             | ログ                          | ィン >                 |         | 👷 問屋専用ロ        | ช้าง   |                                      |
| 当魚市場事務所までご連絡願い                                                                                                    | います。<br>【担当】三河・坂本<br>TEL:0193-62-1231                                   |                             |                      |         | <b>金</b> 船主専用口 | ช้าว > | ~                                    |